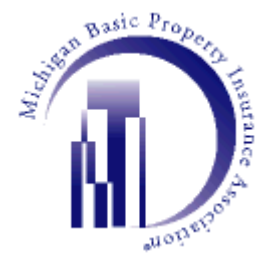

# INSTRUCTIONS TO SET MBPIA'S INSURANCE DECISION PORTAL FOR USE WITH WINDOWS 10

On July 29, 2015, Microsoft launched the Windows 10 operating system with the new Microsoft Edge Browser. Currently, the MBPIA Insurance Decision Portal is not compatible with the Edge Browser. This document is to provide you with a way to use the Insurance Decision Portal through Internet Explorer 11, which is included with Windows 10.

## METHOD 1: OPENING MBPIA'S INSURANCE DECISION PORTAL THROUGH EDGE BROWSER

1) Open the Edge Browser by clicking on the taskbar icon as seen below.

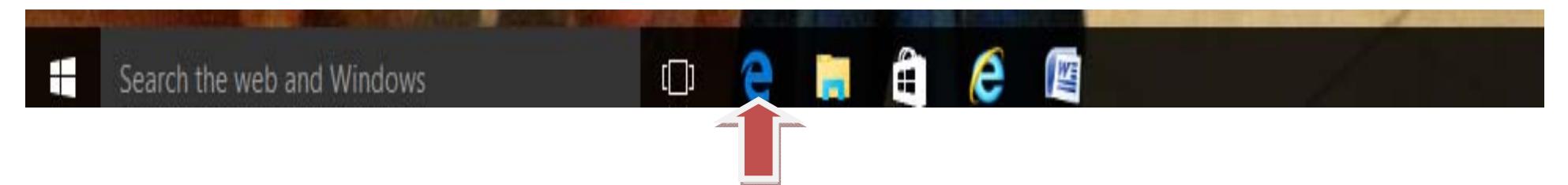

2) Type www.mbpia.com in the Enter Search or Web Address box. Click enter when completed.

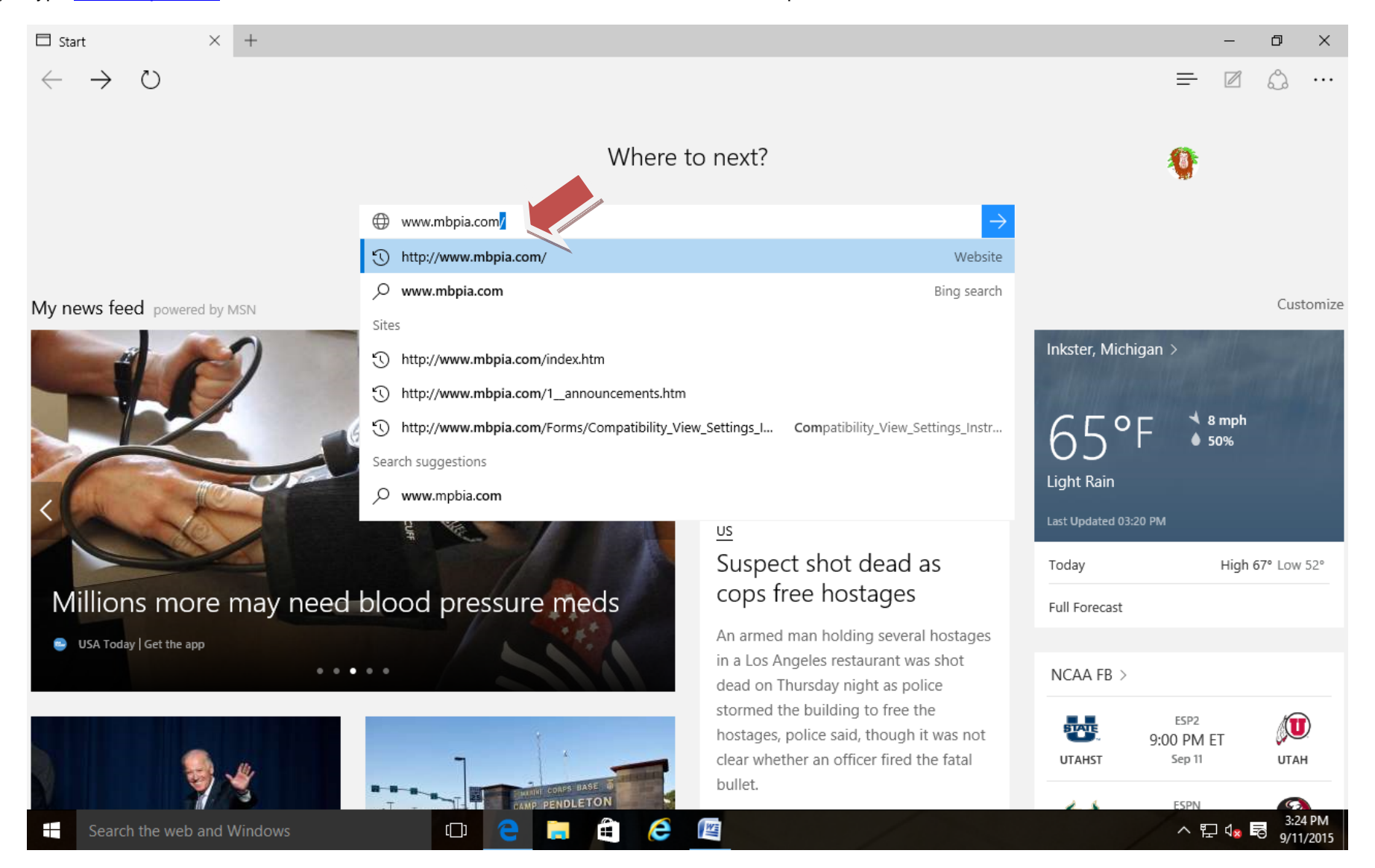

3) On the MBPIA web page, look over to the right for the three dot symbol. Click on it

| 🗖 mbpia.com 🛛 🗙                                                                                                    | +                                                                                                    |     |   | - | Ø     | $\times$ |
|----------------------------------------------------------------------------------------------------|----------------------------------------------------------------------------------------------------|-----|---|---|-------|----------|
| $\leftarrow$ $\rightarrow$ $\circlearrowright$ $ $ ml                                                                                                    | pia.com                                                                                                    | □ ☆ | ₽ |   | ٩     |          |
|                                                                                                    |                                                                                                    |     |   |   | -1000 |          |
| in Basic Property Interance                                                                                                    | Michigan Basic Property Insurance Association <sup>®</sup><br>3245 E Jefferson Ave<br>Detroit, MI 48207<br><u>313-877-7400</u><br>Robert Hoffman, General Manager                                                                                                    |     |   |   |       |          |
| <ul> <li>MBPIA Home Page</li> <li>MAKE A PAYMENT</li> <li>Agency Logon</li> <li>Edit Profile</li> <li>MBPIA Employee<br/>Access</li> <li>Announcements</li> <li>Contact Us</li> <li>Comparison Chart</li> <li>Office Information</li> <li>Office Map</li> <li>Other Sites Of<br/>Interest</li> <li>Privacy Policy</li> <li>Member Companies</li> <li>Inspector Access</li> <li>MBPIA Webmail</li> <li>About Us</li> </ul> | MBPIA Home Page<br>MAKE A PAYMENT       Attention Agents! The MBPIA Insurance Decisions Portal is compatible with Internet Explorer 9, 10 and 11. Other browsers are not supported. If you are<br>experiencing issues with the MBPIA Insurance Decisions Portal, please click this link!         Agency Logon       Image: Comparison Chart         BPIA Employee       To conduct business with Michigan Basic, proceed to NEW AGENT SETUP         Announcements       MBPIA Announcement         Contact Us       Effective August 1, 2015, Michigan Basic will outsource its Claim Operations to Broadspire Services, Inc., a third-party administrator (TPA). Agents were notified in a June 2015, Agent Communiqué, which is posted on the Michigan Basic Insurance Decisions Portal under the "Circulars" tab. Insureds and other interested parties will receive notification by mail. Click on Announcements, to read the notification.         Office Information       Member Companies         Member Companies       Member Companies         Inspector Access       MBPIA Webmal         About Us       About Us |     |   |   |       |          |

Search the web and Windows

🗆 ѐ 틺 🖨 🙋 🐚

ヘ ED d<mark>x 局</mark> 3:26 PM 9/11/2015

4) A menu will appear. Click on Open with Internet Explorer.

About Us

| 🗖 mbpia.com 🛛 🗙                                                      | +                                                                                                    |                                    | -   | đ     | × |  |
|----------------------------------------------------------------------|----------------------------------------------------------------------------------------------------|------------------------------------|-----|-------|---|--|
| $\leftarrow$ $\rightarrow$ $\circlearrowright$ $ $ ml                | opia.com                                                                                                    | □ ☆   =                            |     | ٩     |   |  |
| inigan Basic Property                                                | Michigan Basic Property Insurance Association <sup>©</sup><br>3245 E Jefferson Ave<br>Detroit. MI 48207                                                                                                    | New window<br>New InPrivate window |     |       |   |  |
| ance                                                                 | <u>313-877-7400</u>                                                                                                    | Zoom                               | — 1 | 00% · | + |  |
| noihel                                                               | Robert Hoffman, General Manager                                                                                                    | Find on page                       |     |       |   |  |
| <ul> <li>MBPIA Home Page</li> <li>MAKE A PAYMENT</li> </ul>          | Attention Agents! The MBPIA Insurance Decisions Portal is compatible with Internet Explorer 9, 10 and 11. Other t<br>experiencing issues with the MBPIA Insurance Decisions Portal, please click this link!         | Print                              |     |       |   |  |
| <ul> <li><u>Agency Logon</u></li> <li><u>Edit Profile</u></li> </ul> | TO CONDUCT BUSINESS WITH MICHIGAN BASIC                                                                                                    | Pin to Start                       |     |       |   |  |
| MBPIA Employee<br>Access                                             | To conduct business with Michigan Basic, proceed to <u>NEW AGENT SETUP</u>                                                                                                    | F12 Developer Tools                |     |       |   |  |
| Announcements                                                        | MBPIA Announcement                                                                                                    | Open with Internet Explorer        |     |       |   |  |
| Comparison Chart                                                     | Effective August 1, 2015, Michigan Basic will outsource its Claim Operations to Broadspire Services, Inc., were notified in a June 2015, Agent Communiqué, which is posted on the Michigan Basic Insurance Decision | Send feedback                      |     |       |   |  |
| <u>Office Map</u> Office Map                                         | Insureds and other interested parties will receive notification by mail. Click on Announcements, to read the                                                                                                    | Settings                           |     |       |   |  |
| <u>Other Sites Or</u> <u>Interest</u> Privacy Policy                 |                                                                                                    |                                    |     |       |   |  |
| Member Companies                                                     |                                                                                                    |                                    |     |       |   |  |
| <ul> <li>Inspector Access</li> <li>MBPIA Webmail</li> </ul>          |                                                                                                    |                                    |     |       |   |  |

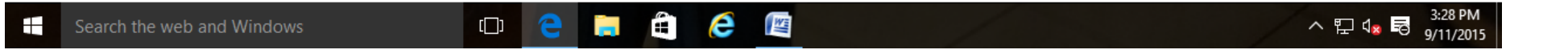

5) The MBPIA website will open in Internet Explorer.

| ( ) ( ) ( http://www.mb                                                                                                    | pia.com/ $\mathcal{P} \neq \mathcal{O}$ @mbpia.com ×                                                                                                    | - ロ ×<br>介分袋 <sup>(1)</sup>                                                                                                    |
|----------------------------------------------------------------------------------------------------|----------------------------------------------------------------------------------------------------|----------------------------------------------------------------------------------------------------|
| File Edit View Favorites                                                                                                    | Tools Help                                                                                                    |                                                                                                    |
| <b>\$</b>                                                                                                    |                                                                                                    | 🏠 💌 🔝 👻 🖃 🖶 💌 Page 🕶 Safety 🕶 Tools 🕶 🕢 🔹                                                                                                    |
| Content Basic Property IIs                                                                                                    | Michigan Basic Property Insurance Association <sup>®</sup><br>3245 E Jefferson Ave<br>Detroit, MI 48207<br>313-877-7400                                                                                                    |                                                                                                    |
| 11812055                                                                                                    | Robert Hoffman, General Manager                                                                                                    |                                                                                                    |
| <ul> <li>MBPIA Home Page</li> <li>MAKE A PAYMENT</li> <li>Agency Logon</li> <li>Edit Profile</li> <li>MBPIA Employee<br/>Access</li> <li>Announcements</li> <li>Contact Us</li> <li>Comparison Chart</li> <li>Office Information</li> <li>Office Map</li> <li>Other Sites Of<br/>Interest</li> <li>Privacy Policy</li> </ul> | Attention Agents! The MBPIA Insurance Decisions Portal is compatible with Internet Explorer 9, 10 and 11.<br>experiencing issues with the MBPIA Insurance Decisions Portal, please click this link!<br><u>TO CONDUCT BUSINESS WITH MICHIGAN BASIC</u><br>To conduct business with Michigan Basic, proceed to <u>NEW AGENT SETUP</u><br><u>MBPIA Announcement</u><br>Effective August 1, 2015, Michigan Basic will outsource its Claim Operations to Broadspire Servi<br>Agents were notified in a June 2015, Agent Communiqué, which is posted on the Michigan Basic<br>tab. Insureds and other interested parties will receive notification by mail. Click on Announcement | Other browsers are not supported. <u>If you are</u><br>ices, Inc., a third-party administrator (TPA).<br>Insurance Decisions Portal under the "Circulars"<br>nts, to read the notification. |
| Member Companies                                                                                                    |                                                                                                    |                                                                                                    |
| Inspector Access                                                                                                    |                                                                                                    |                                                                                                    |
| MBPIA Webmail About Us                                                                                                    |                                                                                                    |                                                                                                    |
|                                                                                                    |                                                                                                    | € 100% ▼                                                                                                    |
| Search the web a                                                                                                    | d Windows 🗇 🤤 📄 📋 🌔 🕎                                                                                                    | ^ 도 d <sup>3:30 PM</sup><br>ク 도 d <sup>3</sup> 등 9/11/2015                                                                                                    |

6) Make sure that MBPIA.com is in the Compatibility View settings by pressing ALT-T on your keyboard. Next click on Compatibility View settings from the menu.

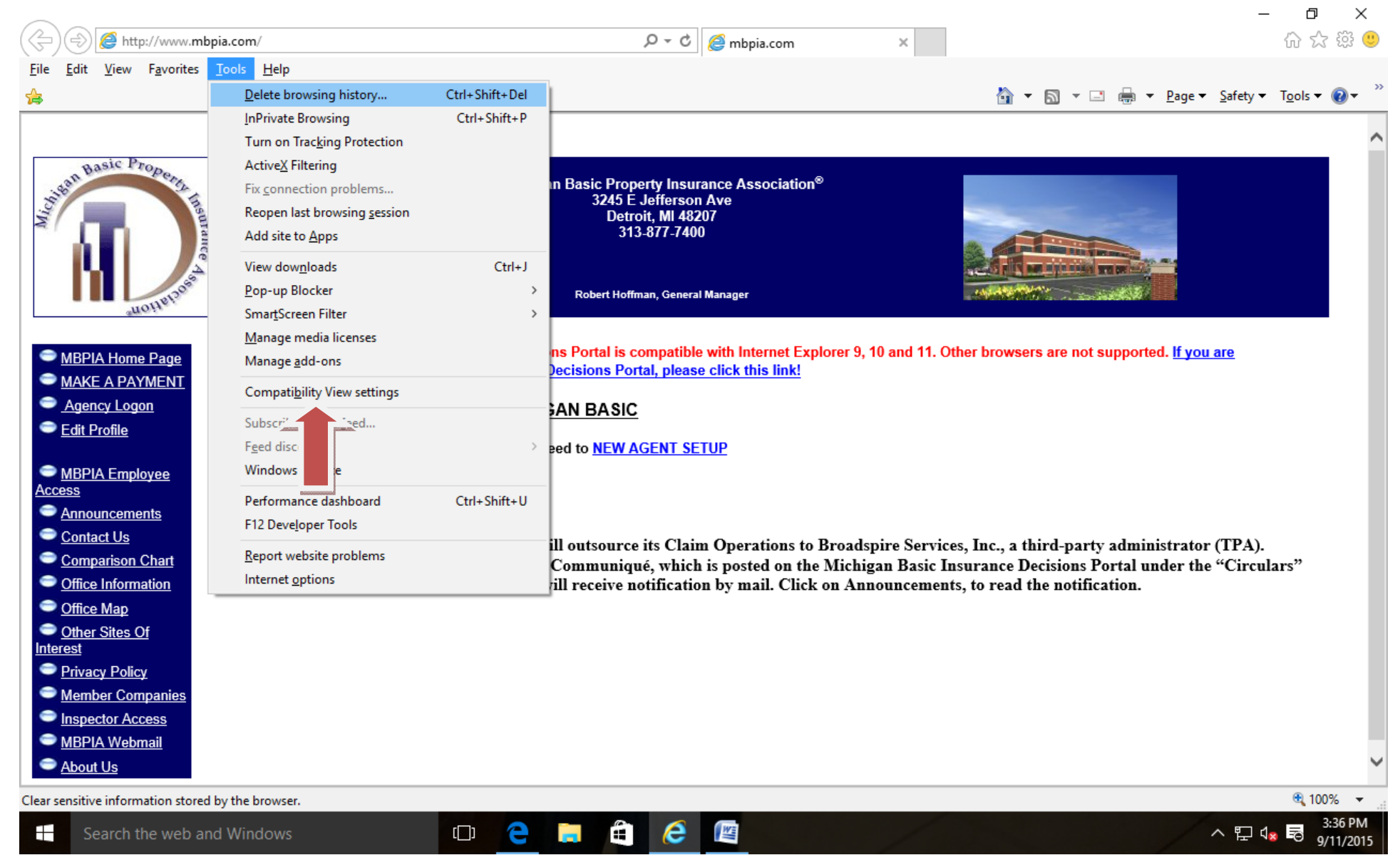

7) MBPIA.com should automatically appear in the Add this website box, next to the Add button. If it does not, please type MBPIA.com. Now click the Add button.

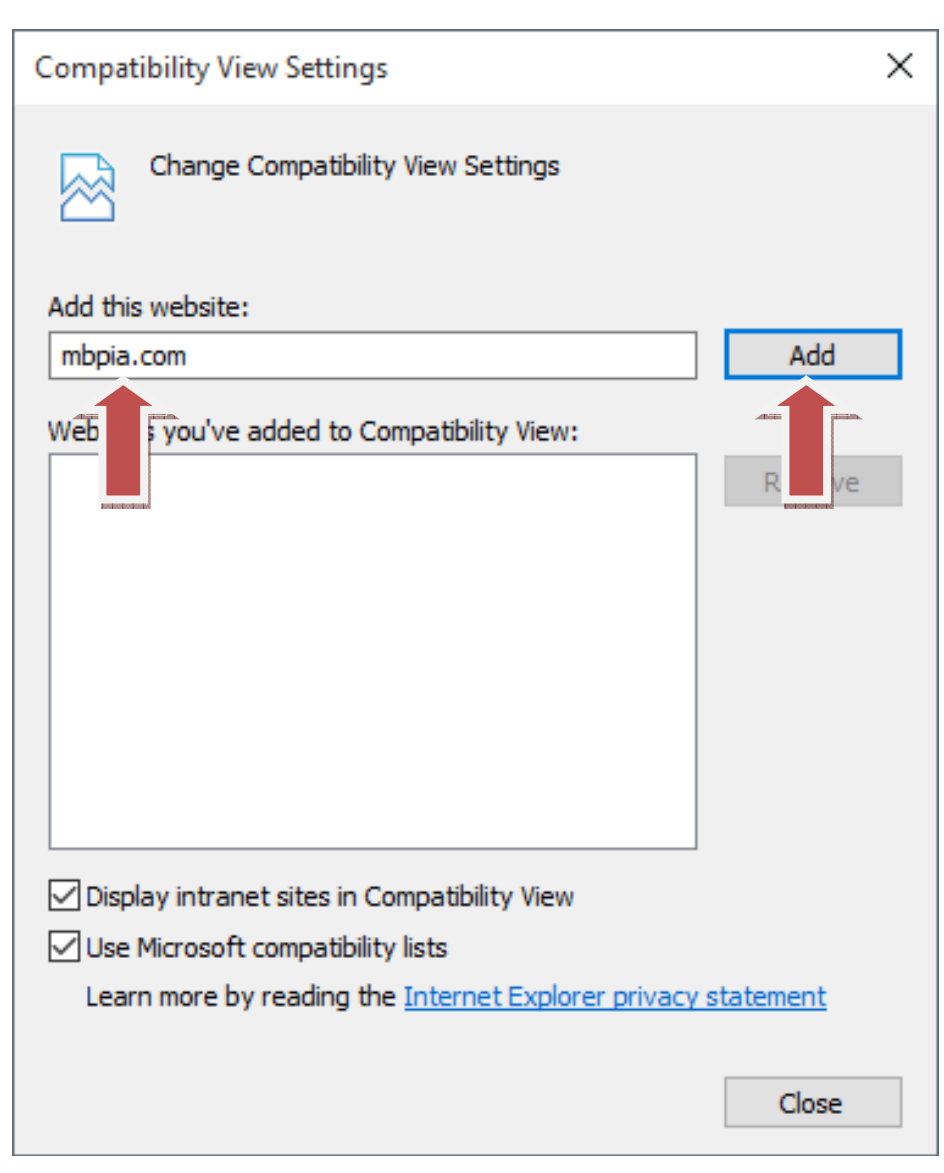

8) MBPIA.com will now appear in the Websites you've added to Compatibility View: box. Leave all other settings the way they are currently. Click the Close button.

| Compatibility View Settings                                                                                                    | ×      |  |  |  |
|----------------------------------------------------------------------------------------------------|--------|--|--|--|
| Change Compatibility View Settings                                                                                                    |        |  |  |  |
| Add this website:                                                                                                    |        |  |  |  |
|                                                                                                    | Add    |  |  |  |
| Websites you've added to Compatibility View:                                                                                                    |        |  |  |  |
| mbpia.com                                                                                                    | Remove |  |  |  |
| <ul> <li>Display intranet sites in Compatibility View</li> <li>Use Microsoft compatibility lists</li> <li>Learn more by reading the <u>Internet Explorer privacy statement</u></li> </ul> |        |  |  |  |
|                                                                                                    | Close  |  |  |  |

9) Click on Agency Logon and enter the MBPIA Insurance Decisions Portal as normal.

|                                | ia.com∕ ♀ ♂ 🦉 mbpia.com ×                                                                                                    | _ □ ×<br>☆☆戀(                                       |
|--------------------------------|----------------------------------------------------------------------------------------------------|-----------------------------------------------------|
| ile Edit View Favorites        | Tools Help                                                                                                    |                                                     |
| <b>\$</b>                      |                                                                                                    | 😭 🔹 🛐 👻 🖃 🖛 👻 Page 🔹 Safety 👻 Tools 👻 🔞 👻           |
| assic Pro                      |                                                                                                    |                                                     |
| hisen bas openia               | Michigan Basic Property Insurance Association <sup>®</sup><br>3245 E Jefferson Ave                                                                                                    |                                                     |
| Sufar                          | Detroit, MI 48207<br>313-877-7400                                                                                                    |                                                     |
|                                |                                                                                                    |                                                     |
| Hotteloos                      | Robert Hoffman, General Manager                                                                                                    |                                                     |
|                                |                                                                                                    |                                                     |
| MBPIA Home Page MAKE A PAYMENT | Attention Agents! The MBPIA Insurance Decisions Portal is compatible with Internet Explorer 9, 10 and 11. (<br>experiencing issues with the MBPIA Insurance Decisions Portal, please click this link! | Other browsers are not supported. <u>It you are</u> |
| Agency Logon                   | TO CONDUCT BUSINESS WITH MICHIGAN BASIC                                                                                                    |                                                     |
| Edit                           | To conduct business with Michigan Basic, proceed to <u>NEW AGENT SETUP</u>                                                                                                    |                                                     |
| MBP <u>ployee</u>              |                                                                                                    |                                                     |
| Announcements                  | MBPIA Announcement                                                                                                    |                                                     |
| Contact Us Comparison Chart    | Effective August 1, 2015, Michigan Basic will outsource its Claim Operations to Broadspire Servic                                                                                                    | ces, Inc., a third-party administrator (TPA).       |
| Coffice Information            | tab. Insureds and other interested parties will receive notification by mail. Click on Announcemen                                                                                                    | nts, to read the notification.                      |
| Office Map Other Sites Of      |                                                                                                    |                                                     |
| Iterest                        |                                                                                                    |                                                     |
| Member Companies               |                                                                                                    |                                                     |
| Inspector Access               |                                                                                                    |                                                     |
| MBPIA Webmail About Us         |                                                                                                    |                                                     |
|                                |                                                                                                    | <b>€</b> 100% ▼                                     |
| Search the web and             | d Windows                                                                                                    | ▲ 100 PM ▲ 및 4:00 PM ▲ 및 4:00 PM ● 11/201           |

#### METHOD 2: LOCATING INTERNET EXPLORER 11 THROUGH SEARCH THE WEB AND WINDOWS (CORTANA)

Please note on some PCs, this method may not work and the above method is preferred.

1) On the taskbar, click in the Search the web and Windows box.

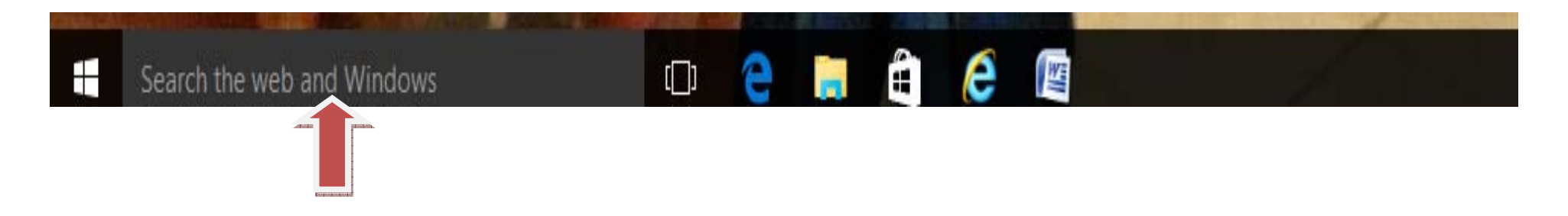

2) Type: ie11, choices should be shown in the menu, please click on Internet Explorer.

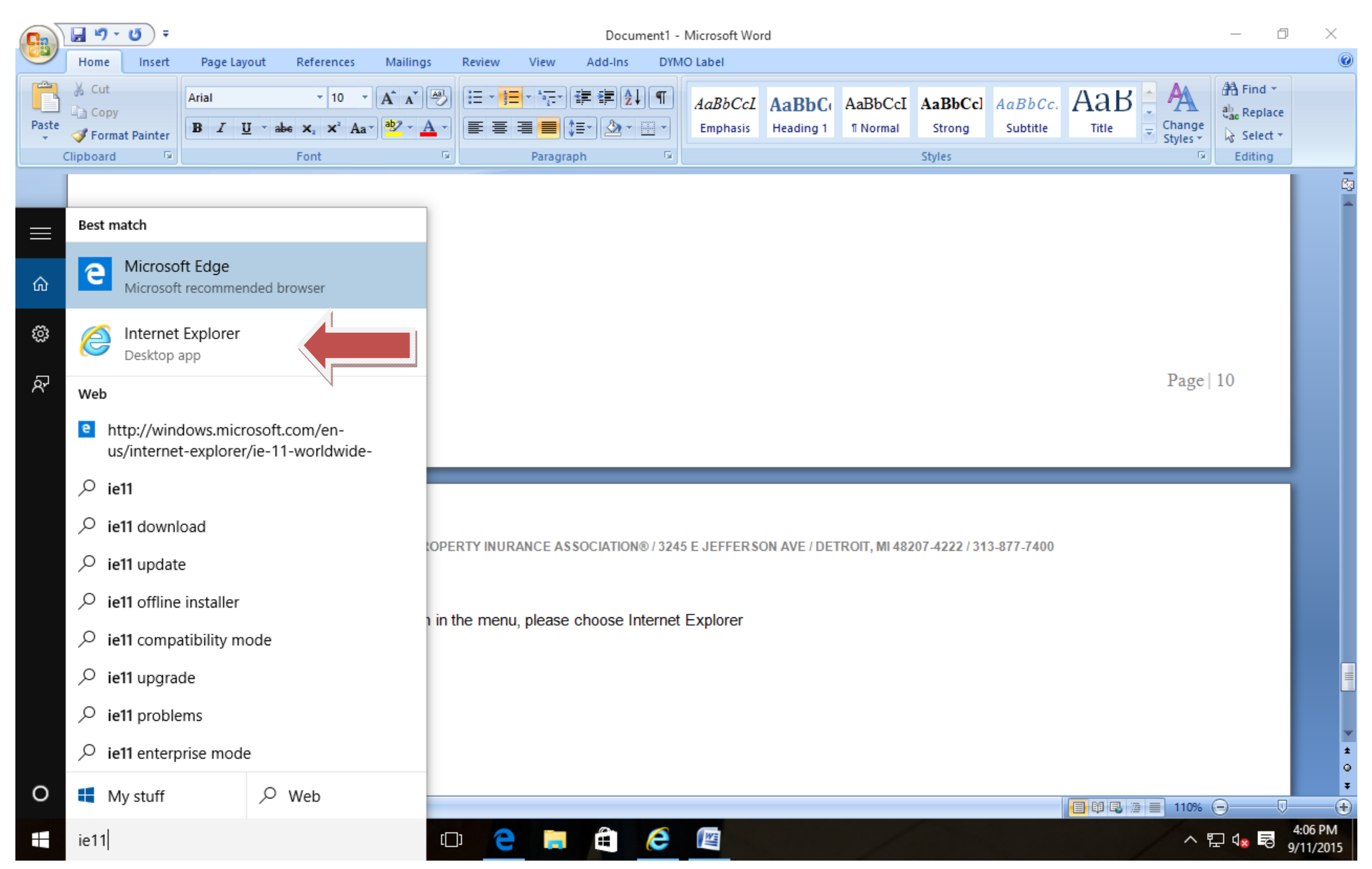

3) When Internet Explorer comes up, please go to <u>www.mbpia.com</u>. Next follow steps 6 through 8 in the previous method to add MBPIA.com to the Compatibility view Settings in Internet Explorer 11. When completed, click on Agency Logon and enter the MBPIA Insurance Decisions Portal as normal.

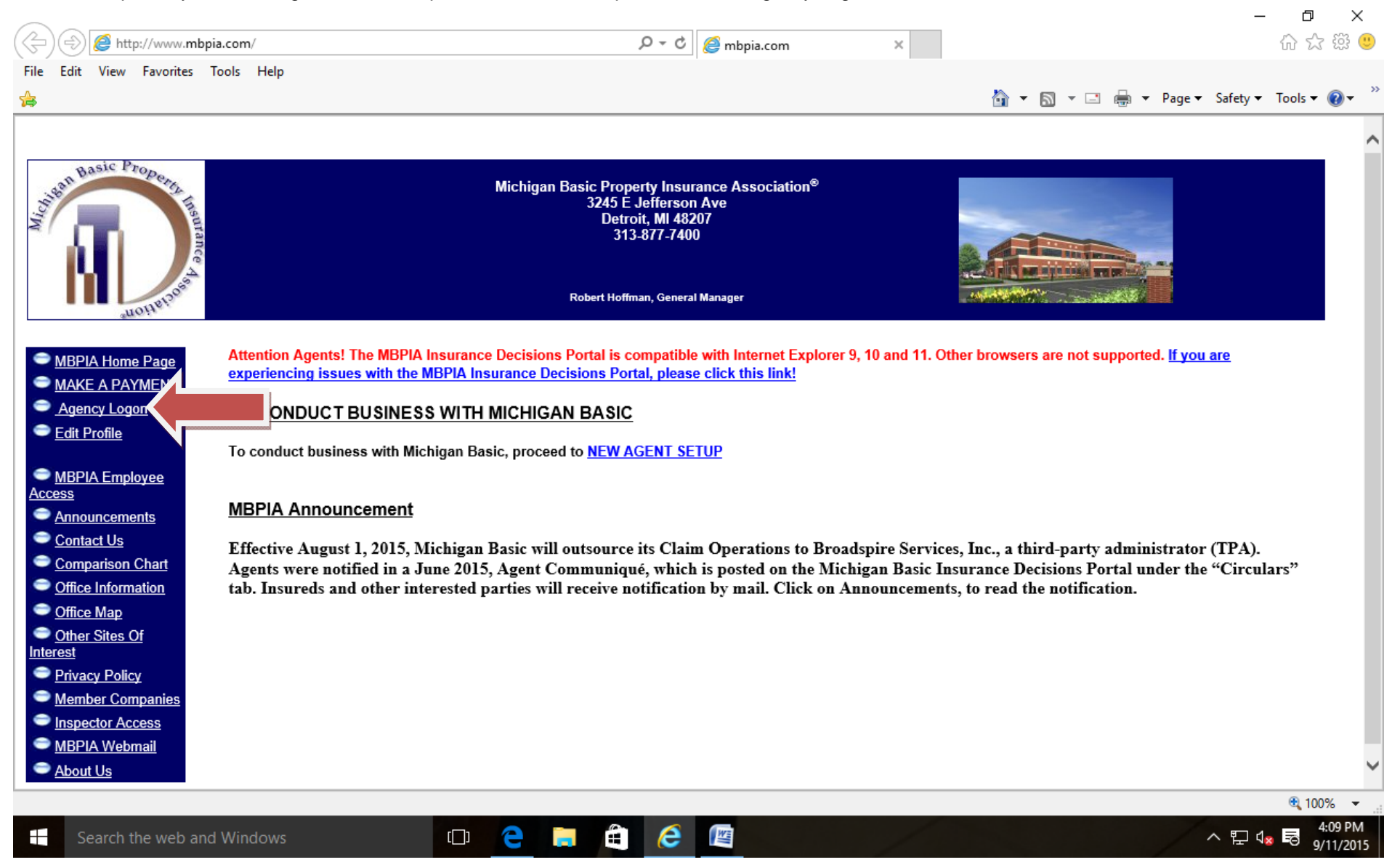